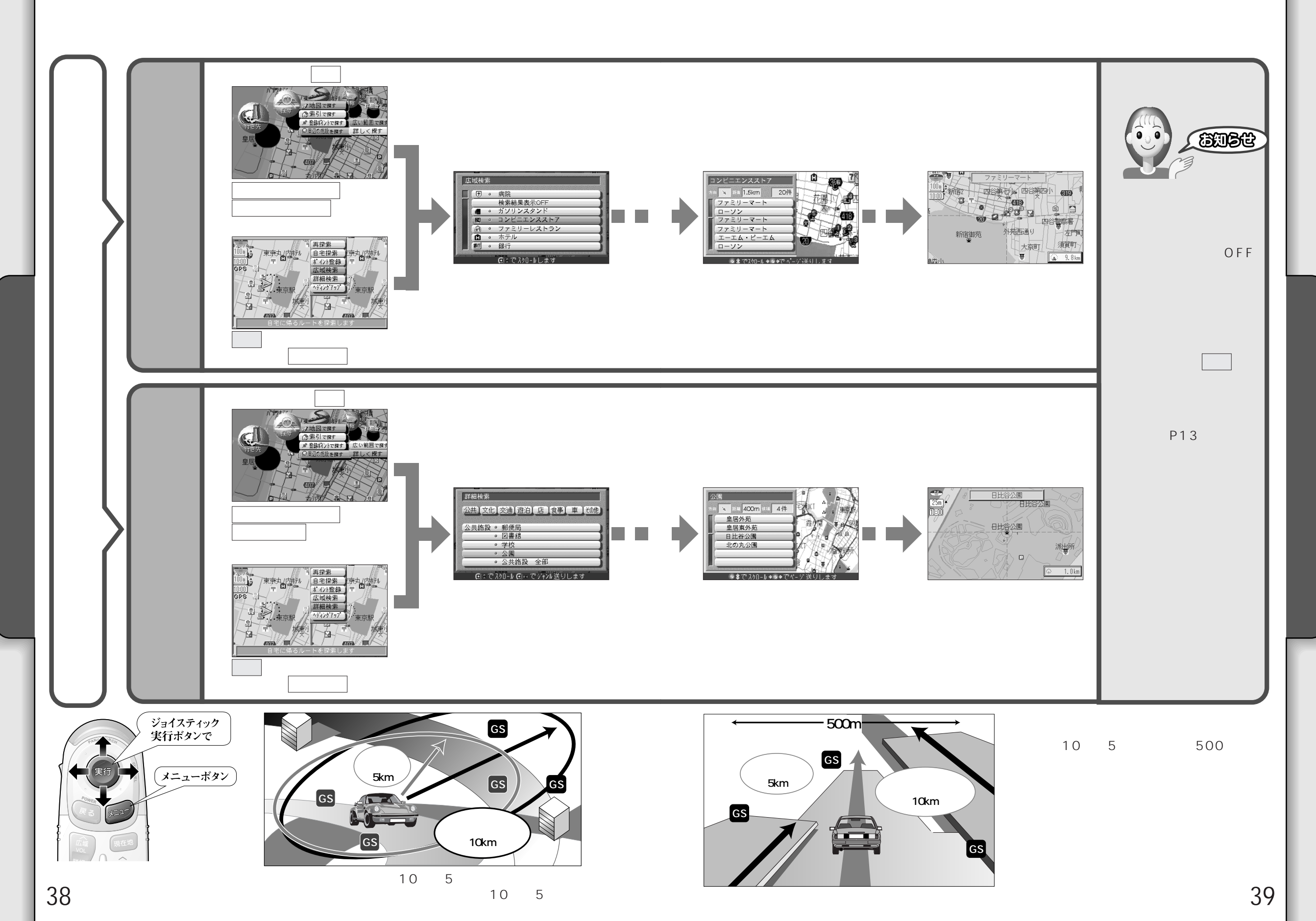

探す